## Searching the Catalog

## Before You Get Started

If you would like to place a hold or download content, you will need your Library Card Number and PIN to login.

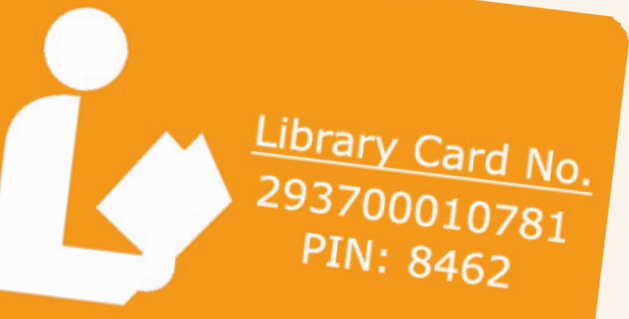

Enter your search terms in the search bar and press enter, or click Search.

You can search by author, title, keyword, subject, ISBN or series using the All Fields dropdown, but it is not required. If you need to modify your search, you can do so by adding or taking away from the original search terms you entered.

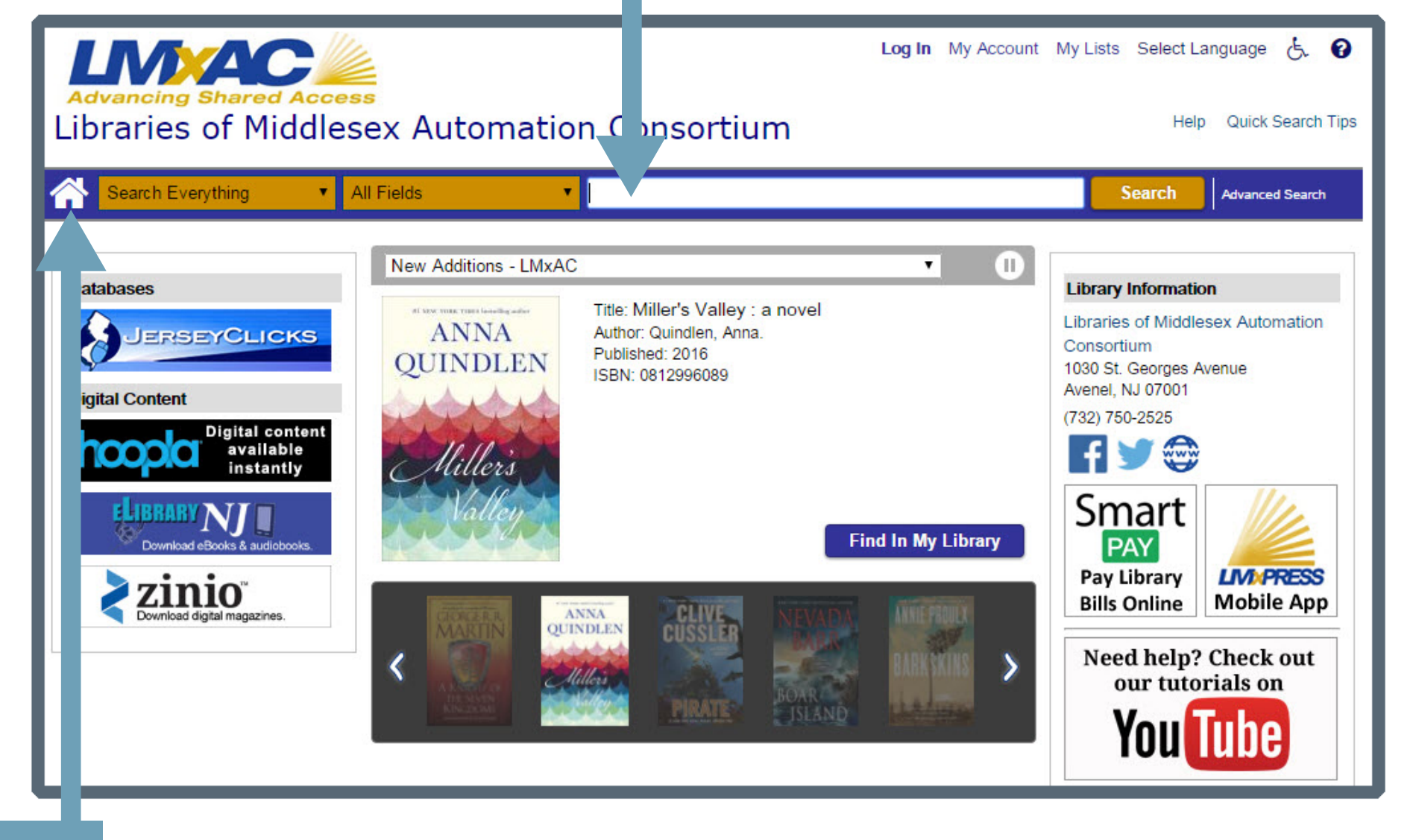

To clear your current search and start again, click the Home icon.

You can narrow your search results using the facets on the left to include or exclude criteria such as library location, publication date, author, and many more. Simply click the desired check boxes, and then click the Include or Exclude button.

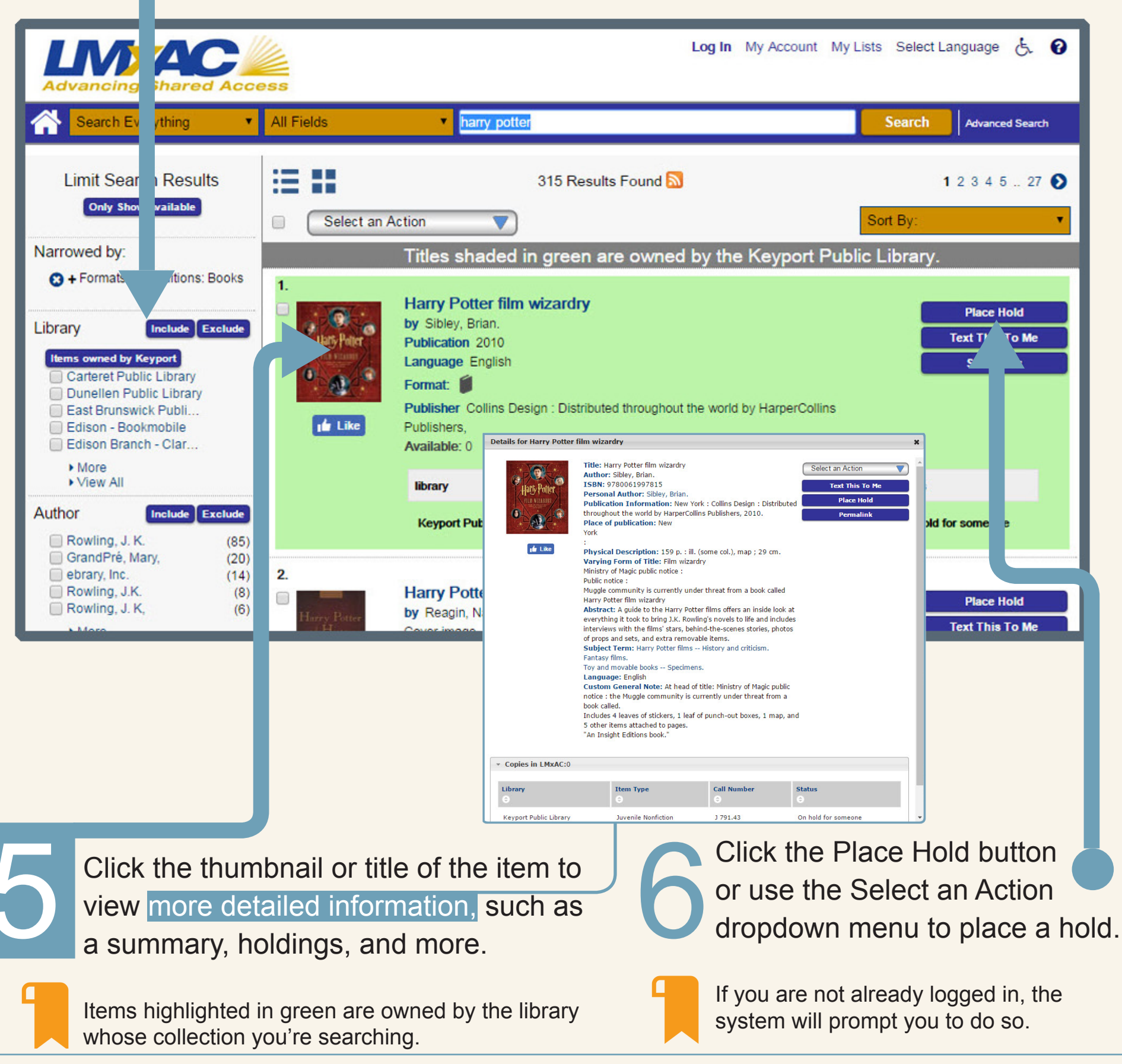

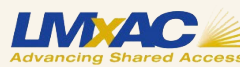